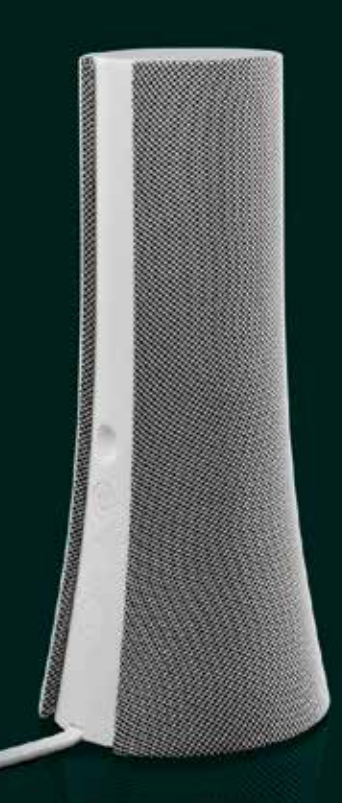

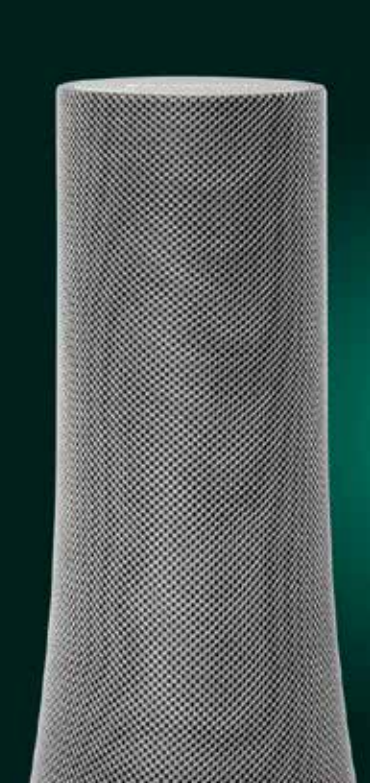

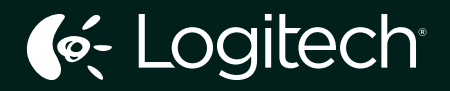

# Z600 Bluetooth<sup>®</sup> Speakers

Setup Guide

| English. |  |  |  |  |  |  |  |  |  |  |  |  |  |  |  | •   | 4 |
|----------|--|--|--|--|--|--|--|--|--|--|--|--|--|--|--|-----|---|
| 繁體中文     |  |  |  |  |  |  |  |  |  |  |  |  |  |  |  |     | 8 |
| 한국어 .    |  |  |  |  |  |  |  |  |  |  |  |  |  |  |  | . 1 | 2 |

### Your speaker system

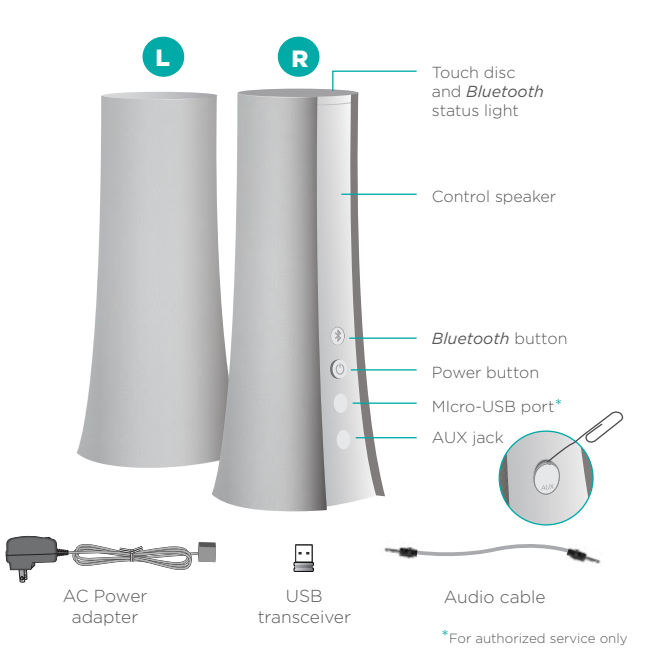

### **Attach cables**

Connect the speaker wires to the Y-connector and plug the power supply into an outlet.

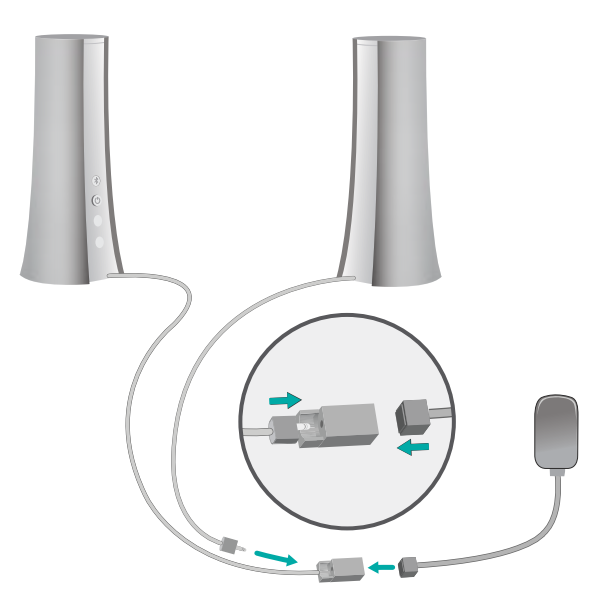

#### **Wireless choices**

To better fit your audio devices and personal style, Logitech *Bluetooth®* Speakers Z600 offers a choice of wireless connection options.

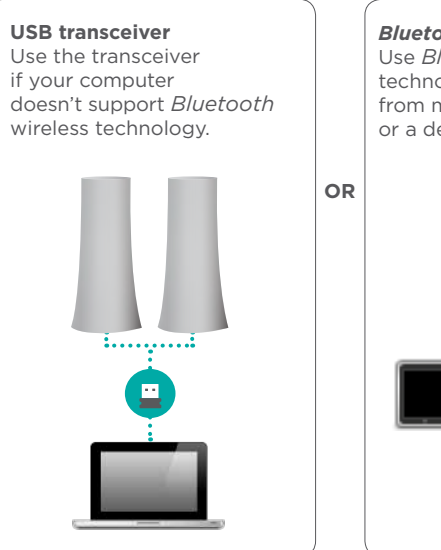

**Bluetooth devices** Use *Bluetooth* wireless technology to play audio from multiple devices or a device lacking USB.

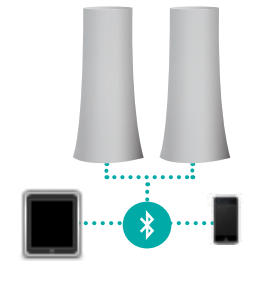

### First-time setup

#### On the control speaker

Press the Power button. A tone tells you the speakers are powered on and ready for use.

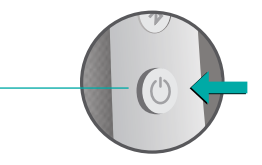

#### Pairing a Bluetooth device

Press the *Bluetooth* button. The status light blinks rapidly to indicate the speakers are ready for pairing.

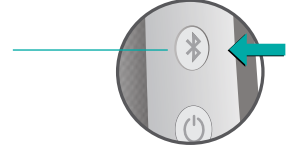

#### On your laptop

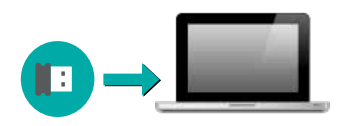

### Add devices

Pair up to eight *Bluetooth* devices with your speakers. (Any three devices can connect simultaneously.)

For each device repeat the instructions in "First-time setup."

# Adjust volume

Use the touch disc on top of the right speaker to adjust volume.

Swipe in a clockwise direction to raise the volume. Swipe counterclockwise to lower volume.

Tap once to play a tone confirming the speakers are powered on.

## Reconnecting a *Bluetooth* device

If you paired a device with the speakers, you can reconnect to that device whenever it is within range.

#### Smartphone/tablet

Tap or click Logitech Z600 in the list of available *Bluetooth* devices.

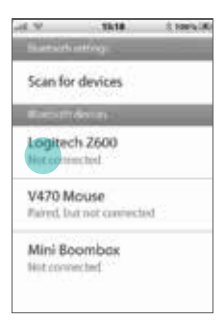

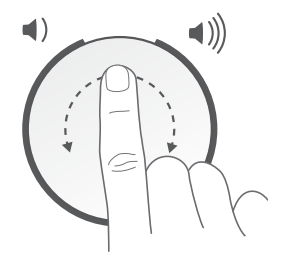

### Setting sound output on a laptop

If connecting from a laptop, you may also need to reselect the speakers as the sound output device.

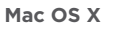

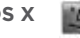

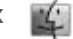

Windows 7

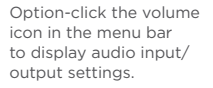

Choose Logitech Z600 from the Output Device list.

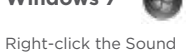

icon in the taskbar and select "Playback devices" from the context menu In the Playback tab, select Logitech Z600 in the list of devices and click Next

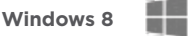

Open the Settings charm and choose Change PC Settings, Click Devices and select Logitech Z600 in the list of devices

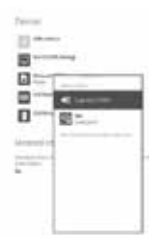

### Support

Visit Product Central. your online destination for world-class support.

#### www.logitech.com/ support/z600

Find tutorials. troubleshooting tips. and quidelines for using Logitech Z600 with *Bluetooth* devices. Product Central is also home to lively forums that connect vou to an active community of knowledgeable users.

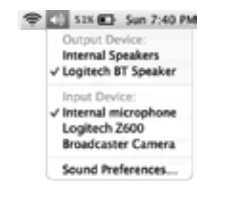

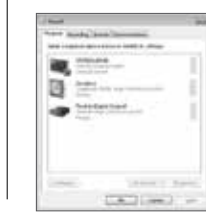

# 您的音箱系統

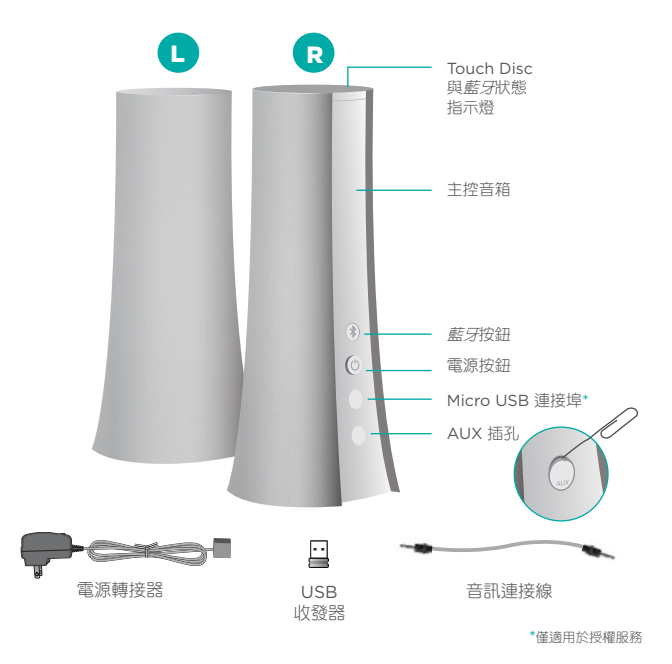

接線

#### 將音箱纜線連接到 Y 型接頭,然後將電源供應器插入插座。

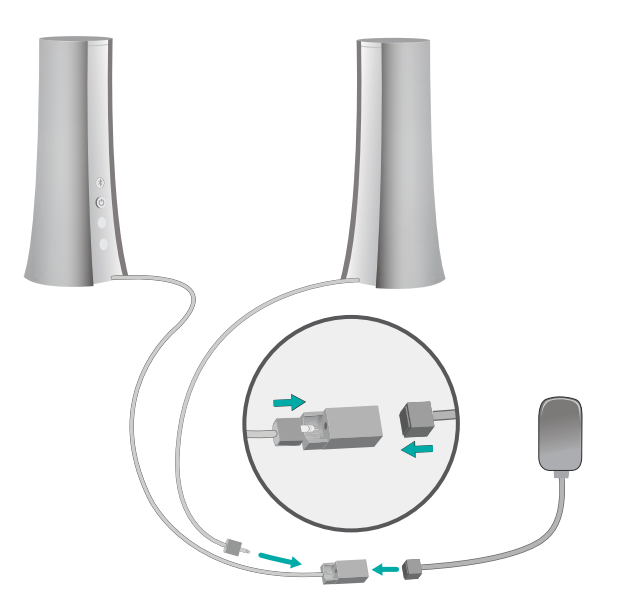

Logitech Bluetooth Speakers Z600

#### 無線選擇

羅技<sup>。</sup> 蓋牙<sup>。</sup> 音箱 Z600 具有無線連線選項,可更好地搭配您的音訊裝置和個人 風格。

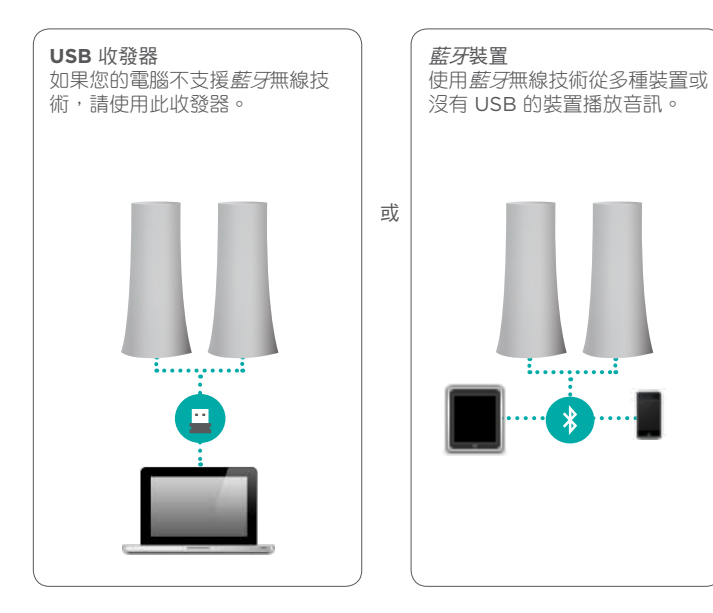

第一次安裝

在主控音箱上 按下電源按鈕。會發出提示音通知 您音箱電源已開啟,可開始使用。

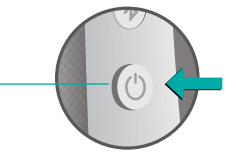

配對*藍牙*裝置

按下*藍牙*按鈕。狀態指示燈會 快速閃爍,表示音箱已準備就 緒可以進行配對。

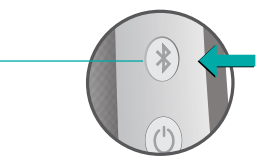

#### 在筆記型電腦上

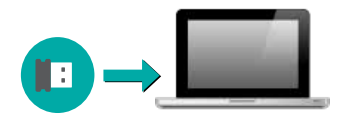

Logitech Bluetooth Speakers Z600

### 新增裝置

### 調整音量

音箱最多可與 8 個*藍牙*裝置配對。 (同一時間可連線到任意三個裝置。)

對每個裝置重複執行「第一次安裝」 一節中的指示操作。

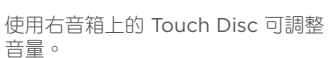

順時針方向揮動可增加音量。逆時針 方向揮動可降低音量

點按一下會發出提示音,確認音箱電 源已開啟。

# 重新連線到藍牙裝置

如果某裝置曾與音箱配對,只要其在有效範圍內時,即可重新連線。

#### 智慧型手機/平板電腦

在可用*藍牙*裝置清單中點按或按一下 Logitech Z600。

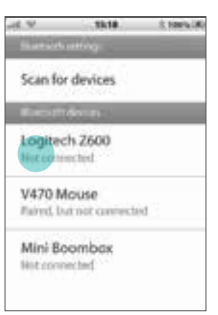

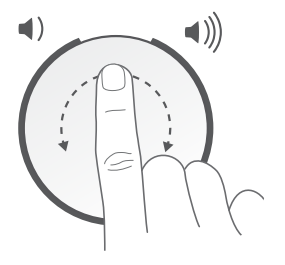

### 在筆記型電腦上設定聲音輸出

如果是從筆記型電腦連線,您可能也需要將音箱重新選擇為聲音輸出裝置。

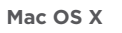

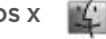

按住 Option 並按一下功能 表列上的音量圖示,以顯示音 訊輸入/輸出設定。

在「輸出裝置」清單中選擇 Logitech Z600。

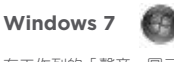

在工作列的「聲音」圖示上按 一下右鍵,然後從右鍵快顯功 能表中選擇「播放裝置」。在 「播放」標籤中,選擇裝置清 單中的 Logitech Z600,然後 按「下一步」。

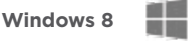

開啟「設定」charm, 然後選擇「變更個人 電腦設定」。按一下 「裝置」,然後在裝置 清單中選擇 Logitech Z600。

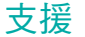

造訪「產品中心」,您在這 裡可以獲得世界頂級的線上 支援:

#### www.logitech.com/ support/z600

在這裡您可找到各種教學課 程、疑難排解技巧以及使用指 南,瞭解如何搭配*番牙*裝置使 用羅技 Z600。「產品中心」 也提供討論氣氛熱烈的論壇, 歡迎您加入此由知識豐富的使 用者所組成的活躍社群。

Sun 7:40 PM Output Device: Internal Speakers V Logitech BT Speaker

Input Device:

✓ Internal microphone Logitech Z600 Broadcaster Camera

Sound Preferences....

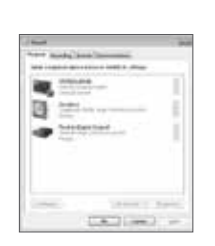

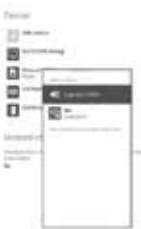

Logitech Bluetooth Speakers Z600

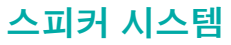

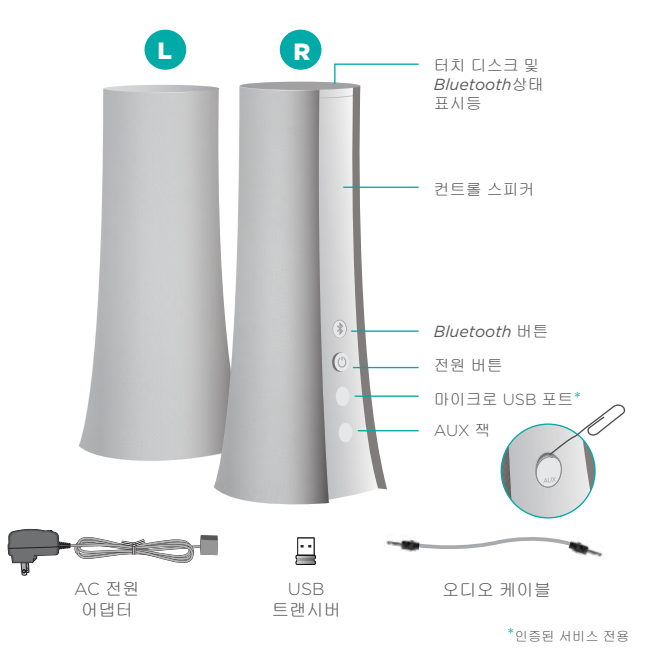

### 케이블 연결

스피커 선을 Y 커넥터에 연결하고 전원 공급 장치를 콘센트에 연결합니다.

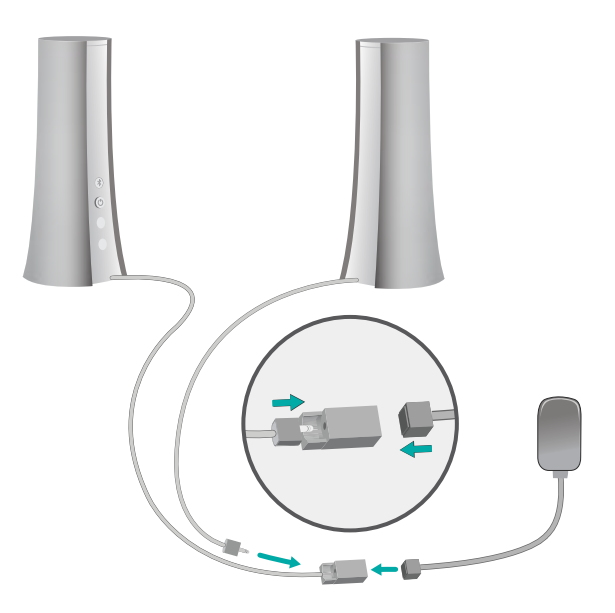

# 무선 선택 사항

오디오 장치 및 개인 취향에 알맞은 설정을 위해 로지텍 블루투스® 스피커 Z600는 무선 연결 옵션을 제공합니다.

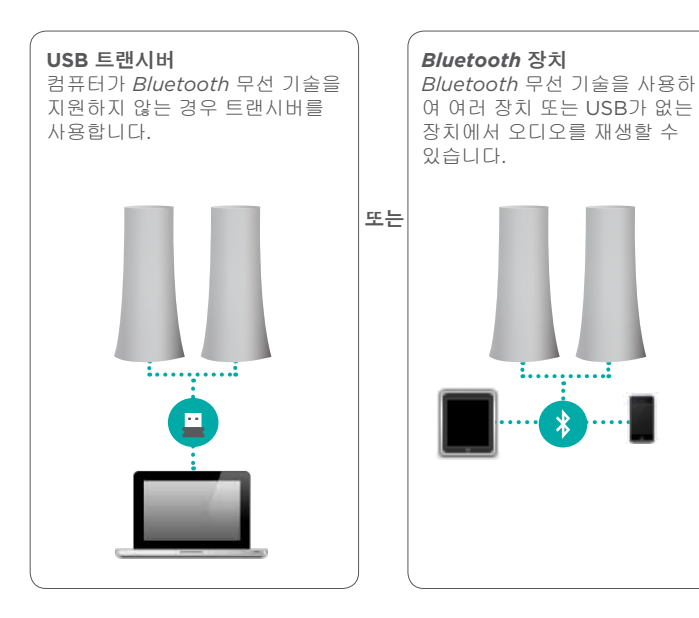

## 처음 설정

컨트롤 스피커

전원 버튼을 누릅니다. 신호음을 통해 스피커에 전원이 켜졌으며 사 용할 준비가 되었음을 알려줍니다.

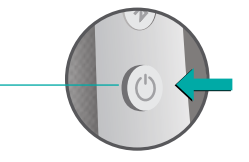

Bluetooth 버튼을 누릅니다. 상태 표시등이 빠르게 깜빡이 며 스피커를 페어링할 준비가 되었음을 나타냅니다.

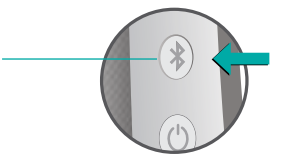

노트북

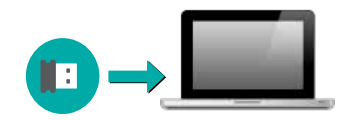

*Bluetooth* 장치 페어링

# 장치 추가

최대 8개의 *Bluetooth* 장치를 스피 커에 페어링할 수 있습니다.(3개의 장치를 동시에 연결할 수 있습니다.)

각 장치에 대해 "처음 설정"의 지침 을 반복합니다.

# 볼륨 조정

오른쪽 스피커 상단의 터치 디스크 를 사용하여 볼륨을 조절합니다.

시계 방향으로 스와이프하여 볼륨 을 올립니다. 시계 반대 방향으로 스와이프하여 볼륨을 내립니다.

한 번 탭하여 신호음을 재생하고 스피커 전원이 켜져 있는지 확인 합니다.

# Bluetooth 장치 다시 연결

장치를 스피커와 페어링한 경우 지정 범위 내에서 언제든지 다시 연결할 수 있습니다.

#### 스마트폰/태블릿

사용 가능한 *Bluetooth* 장치 목록에서 Logitech Z600를 탭하거나 클릭합니다.

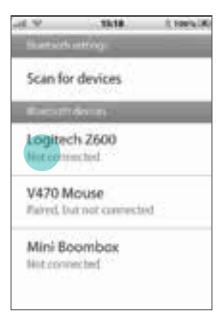

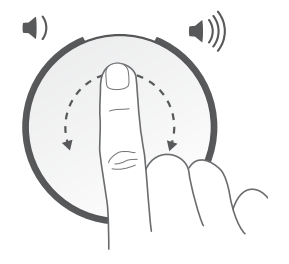

### 노트북에서 사운드 출력 설정

노트북에서 연결하는 경우 스피커를 사운드 출력 장치로 다시 선택해야 할 수도 있습니다.

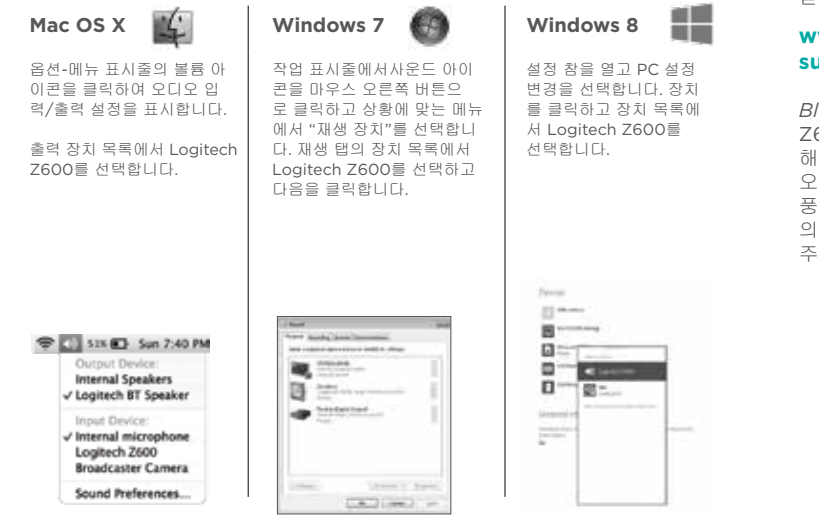

#### 지원

Product Central을 방문하 여 최고의 온라인 지원을 받으십시오.

#### www.logitech.com/ support/z600

Bluetooth 장치에서 로지텍 Z600 사용에 대한 지침, 문제 해결 팁 및 지침을 확인하십시 오. 또한 Product Central에는 풍부한 지식을 소유한 사용자 의 활발한 커뮤니티로 연결해 주는 라이브 포럼이 있습니다.

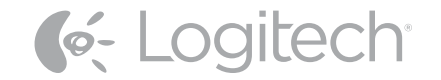

#### 당해 무선설비는 전파혼신 가능성이 있으므로 인명안전과 관련된 서비스는 할 수 없음

依據台灣「低功率電波輻射性電機管理辦法」規定:

- 第十二條 經型式認證合格之低功率射頻電機,非經許可,公司、商號或使用者均不得擅自 變更頻率、加大功率或變更原設計之特性及功能。
- 第十四條 低功率射頻電機之使用不得影響飛航安全及干擾合法通信;經發現有干擾現象時, 應立即停用,並改善至無干擾時方得繼續使用。前項合法通信,指依電信法規定作 業之無線電通信。低功率射頻電機須忍受合法通信或工業、科學及醫療用電波輻射 性電機設備之干擾。

© 2013 Logitech. Logitech the Logitech logo, and other Logitech marks are owned by Logitech and may be registered. The Bluetooth\* word mark and logos are registered trademarks of Bluetooth SIG, Inc. Mac and OS X are trademarks of Apple Inc., registered in the U.S. and other countries. Windows, Windows 7, and Windows 8 are either registered trademarks or trademarks of Microsoft Corporation. All other trademarks are the property of their respective owners. Logitech assumes no responsibility for any errors that may appear in this manual. Information contained herein is subject to change without notice.

620-004757.004